# Cash Management

# User Manual

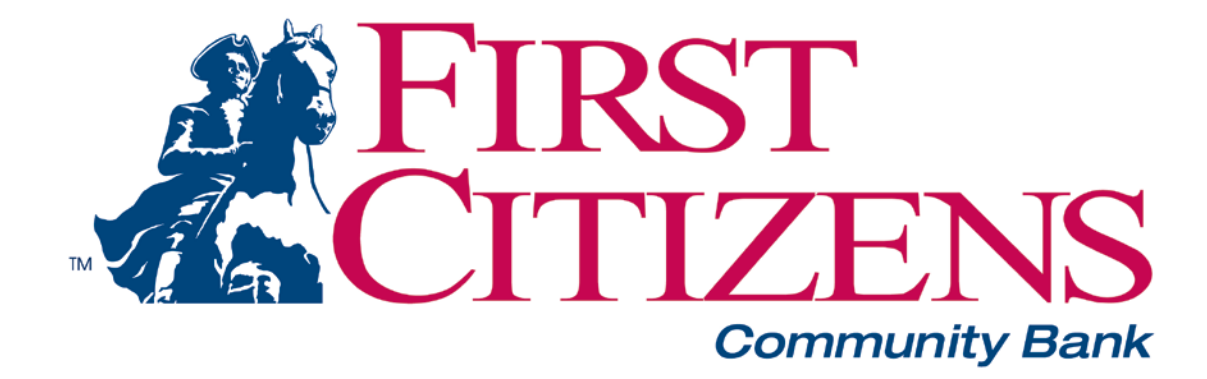

#### **CONTACT INFORMATION**

 Chad Elwell
 570-662-0452

 Rob DeWater
 570-662-0406

First Citizens Community Bank 15 South Main Street Mansfield, PA 16933

800-326-9486

## **Internet Banking – Beginning User Security Tips**

#### **Protect Access to Your Accounts**

Before using Internet Banking:

- Make sure that your computer has up-to-date firewall, antivirus, and anti-spyware software. Have your anti-virus software check for, and update, your anti-virus signatures daily.
- Check for available patches that will fix known flaws and security vulnerabilities to your programs and operating systems. Configure home computers to be notified automatically of new patches as they become available in the future.

#### \* See below for a more thorough explanation of the above key points.

#### While Using Online Banking:

- Use a password that is as secure as possible. Avoid the obvious, such as birthdays, children's names, or words you find in a dictionary. Use a password with a variety of letters, numbers, and symbols. Use a different password for every site that mandates a password and change passwords every three to six months at a minimum
- E-mail is frequently unencrypted, so even if you access your financial information from a secured Web page, do not send sensitive information such as account numbers, passwords, and other personal information through e-mail. Make sure that your anti-virus software scans your incoming e-mail as it is received
- Protect personal information. Never respond to an e-mail asking for information such as your date of birth or Social Security number. If it seems suspicious, call the business at a phone number you know is correct
- Know with whom you're doing business. Read the "About Us" section of the site. It should provide information about the company, its history, and how to contact it. Watch out for copycat sites that mimic a legitimate site. Always ensure that you are really logging onto the correct Web site, particularly for banks and other financial institutions
- Always log off properly after you have completed your online business. Follow the secure area exit instructions to ensure the protection of your financial information

## **Computer Security Tips**

The following are recommended "Best Practices" to help prevent some of the common fraudulent activities that occur on the Internet including phishing, pharming and other scams that can lead to identity theft or unauthorized use of your online banking account.

#### Anti-Virus

- Install and/or update antivirus software.
- Update antivirus signatures on a regular basis. Running updates once a day is recommended since new viruses and exploits are released daily.
- Run a virus scan of all of your files on a weekly basis. Most AV vendors use a scanning engine that actively scans files that are being used by you or your operating system. Running a weekly "Full Scan," will help catch any malicious software that may not be actively in use.

## Personal Firewall

- Enable Windows firewall (available in Microsoft Windows XP Service Pack 2 (SP2) or higher). There are other personal firewalls available through various vendors if you choose not to use Microsoft. Although you can disable Windows Firewall for specific internet and network connections, doing this increases the risk that the security of your computer might be compromised.
- A firewall does not detect or disable computer viruses and worms if they are already on your computer or stop you from opening e-mail with dangerous attachments. It will help block computer viruses and worms from reaching your computer and will ask for your permission to block or unblock certain connection requests.

#### Anti-Spyware

- Install and/or update anti-spyware software. Anti-spyware software also helps keep unwanted software off your PC and can also detect software that may have been installed without your knowledge.
- Update anti-spyware signatures on a regular basis.
- Run a spyware scan of all of your files on a weekly basis. Most anti-spyware vendors use a scanning engine that actively scans files that are being used by you or your operating system and prevents certain unwanted modifications from occurring. Running a weekly "Full Scan," will help catch any malicious software that may not be actively in use.

#### Patch Management

• Keeping your operating system and browser up to date is one of the easiest methods of keeping your computer safe on the internet.

• Periodically check your operating system's vendor for updates. Since the majority of home PC's run a version of Microsoft's Windows operating system it is a good idea to set your system to check and apply updates automatically.

## **Browsing Habits**

- If you are on a site that asks for personal information (social security number, account number, credit card number, etc.) check for the following on the web page:
  - Make sure the web address starts with https://
  - Look for a closed lock either by the address or down in the bottom frame of your browser. If that lock is missing, the page is not encrypted and your information can be seen as it passes across the internet.
  - Some browsers and the new version of Internet Explorer (version 7) use color coding in the address bar to let you know if the page is properly secured. Web pages use certificates to encrypt your data. Most use red as a page with a bad certificate and green to let you know that the certificate is valid. An address bar that is white in a browser that supports the color coding does not have a certificate. The current versions of Internet Explorer do not use this color coding even if the page is secured properly. Check with your browser vendor to find out the color coding used.
- Another good habit is to type the address of the page you are browsing in the address bar instead of following a link. Links can be spoofed to look valid but may take you to another site without your knowledge. Favorites can also be hijacked and altered to take you to the site that you did not intend to visit.
- Never write down usernames and passwords. If you do, make sure that they can be secured in a locked drawer. The most common place that passwords are found is on monitors, under keyboards and mouse pads, and in desk drawers.
- Make sure that your password is something that is easily remembered by you alone. Using combinations of uppercase and lowercase letters, numbers, and "special characters" is recommended. Special characters are symbols like @, %, \$, and punctuation marks or any other non-alphanumeric symbol. Changing your password will also make it harder for hackers or other people to guess your password. If you feel your user credentials have ever been compromised, immediately change your password.

## **Recommended Best Practices and Reminders**

- Upon completion of a Cash Management Batch, please send an e-mail to <u>dp@firstcitizensbank.com</u>. Include in the e-mail the dollar amount of the batch, the number of transactions and the effective date. **Do not** include personal account information such as account numbers.
- Batches should be sent before 1:30 pm, two days prior to the effective date. This will help ensure transactions are received by receiving financial institutions by their effective date.

- In the event that any contact information (such as phone number, e-mail address, contact person, etc...) should change from the original information listed on your Cash Management contract, please notify the FI at <u>dp@firstcitizensbank.com</u> or toll free at 1-800-326-9486.
- ACH batches may be initiated between the hours of 6:00am and 6:00pm 7 days a week. Batches initiated on the weekend or a holiday will be processed on the first business day after. Transfers may be done between the hours of 6:00am and 7:00pm 7 days a week.
- When a batch is initiated and when a batch has been processed an e-mail will be sent to the e-mail address on the Cash Management account. \*Because of the unpredictability of the internet, we cannot guarantee continuous access or uninterrupted delivery of email alerts. Because spam filters sometimes filter legitimate emails, you may need to enter the First Citizens Domain to your Safe Senders list in your email client.
- The bank may restrict the use of Cash Management to a specific IP Address limiting access to your Cash Management account to a specific location. This may be done without notice or upon request. Any questions about this function please contact the administrators listed on the front cover of this manual.
- First Citizens Community Bank does not promote the use of the administrator login profile for daily transactional business. The administrator user account is provided to set up and administer the company Cash Management daily users within the system. It is recommended that system users be set up with only those system rights and limits as deemed necessary to perform their job function. Administrative rights should always be set to **NO** for daily users.

## **Table of Contents**

| Logging In1                         |
|-------------------------------------|
| Changing Your Password2             |
| Cash User Login Screen              |
| Cash Management User Single Sign On |
| Navigation                          |
| Account Listing Page                |
| Account Activity Options            |
| Transactions7                       |
| Transfers                           |
| Stop Payments                       |
| Statements                          |
| Cash Management                     |
| ACH13                               |
| ACH Import (Optional)22             |
| Wires                               |
| ARP                                 |
| Users                               |
| Reporting                           |
| File Status                         |
| Options                             |

## **Logging In**

Enter the ID assigned by the bank in the ID field and the last four digits of the company's Federal Tax ID number in the Password field. All users in your company share this ID and Password. Be sure to safely and appropriately communicate it between your users.

Initial Sign On (for Company)

| Login                                               |                                      |  |  |  |  |
|-----------------------------------------------------|--------------------------------------|--|--|--|--|
|                                                     | Welcome to Online Banking            |  |  |  |  |
|                                                     | We know you'll love banking with us. |  |  |  |  |
|                                                     | Online Banking                       |  |  |  |  |
| Registered Users, Please Enter Your ID and Password |                                      |  |  |  |  |
|                                                     | ID Password  Login                   |  |  |  |  |

#### FIELD DESCRIPTIONS

**ID:** The 12 digit number assigned by the bank during your account setup.

**Password:** The last four digits of the company's Tax ID Number (default).

**Reset Password:** To use this feature you must have entered an email address, Personal Question and Personal Question answer in the Options page. Click on the link if your password becomes locked and follow the instructions to reset your password.

#### **PROCEDURES**

Type the appropriate ID or ID Field, then click in or tab to the Password field.

Type the appropriate Password in the Password field

Click Submit.

## **Changing Your Password**

The first time you sign on, or when your password has expired, you will be required to change your password for security reasons. All users in your company share this initial ID & Password. Be sure to safely and appropriately communicate it between your users.

| nformation Message                                                                           |
|----------------------------------------------------------------------------------------------|
| Password Change Required.                                                                    |
|                                                                                              |
| Change your Password (required):                                                             |
| Enter your current Password:                                                                 |
| Enter your new Password:                                                                     |
| Reenter your new Password:                                                                   |
| Change your ID (optional):                                                                   |
| Your current ID:                                                                             |
| Enter your new ID: NOTE: User name cannot begin with a number or contain special characters. |
| Reenter your new ID:                                                                         |
| Continue                                                                                     |

#### FIELD DESCRIPTIONS

**Current Password:** The password that has just expired or your default password if you are a new user or have had your password reset.

Enter your new Password: A 4-8 character alphanumeric password of your choice.

**Re-enter your new password:** Re-enter the 4-8 character alphanumeric password from the previous field.

#### **PROCEDURES**

Type the appropriate password in the current password field, then click or tab to the next field.

Type the new 4-8 character alphanumeric password of your choice, then click or tab to the next field.

Re-enter the exact 4-8 character alphanumeric password that you entered in the previous field.

Click Submit.

## **Cash Management User Login Screen**

Enter the Cash Management User ID and Password assigned by the bank. This ID is unique to each user.

| Cash User Login          |       |
|--------------------------|-------|
| Cash Management ID       |       |
| Cash Management Password |       |
|                          | Login |

#### **FIELD DESCRIPTIONS**

**Cash Management ID:** The unique ID establishes for each Cash Management User. IDs are case sensitive.

**Cash Management Password:** The password established for your Cash Management User ID. Passwords are case sensitive.

#### **PROCEDURES**

Type the appropriate User Name in the Cash Management ID field, then click in or tab to the Password field.

Type the appropriate Password in the Cash Management Password field.

Click Login.

## Cash Management User Single Sign-on (Contact FI to Request this Option)

| Single Sign On                                                                     |                                                                           |  |  |  |  |
|------------------------------------------------------------------------------------|---------------------------------------------------------------------------|--|--|--|--|
| To access your accounts, please establish a single sign on user name and password. |                                                                           |  |  |  |  |
| Create your Single Sign On User (required):                                        |                                                                           |  |  |  |  |
| Create your Single Sign On User Name:                                              | NOTE: User name cannot begin with a number or contain special characters: |  |  |  |  |
| Enter your new Single Sign On Password :                                           |                                                                           |  |  |  |  |
| Reenter your new Single Sign On Password :                                         |                                                                           |  |  |  |  |
|                                                                                    | Login                                                                     |  |  |  |  |

Upon initial login, and Cash Management User password change, you will be prompted to enter a new, unique Single Sign-on ID and Password. This ID and Password will be used as the sign-on information on all subsequent logins. Each time you log in you will enter this information in the ID and Password fields versus the login for the company.

## **Navigation**

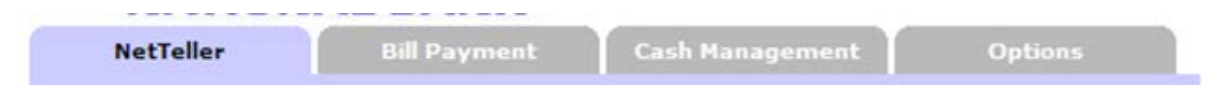

Note: All available modules are displayed here. Modules enabled for the user will depend on your user access.

Options for each module are located within the tab for that module. Click the tab to access the available options for each online banking module.

#### **FIELD DESCRIPTIONS**

Main: Access accounts and account activities, view interest rates, and order checks.

**Bill Payment**: Establish payees, schedule and review bill payments and bill payment history.

Cash Management: Access the ACH, Wire, and ARP modules, User administration, and Reporting.

**Options**: Change PIN/Password information, email address, Account settings, default Display options, and establish Alerts.

## **Account Listing Page**

|                                                                                                    | View: <u>5</u>   10   <u>20</u>   <u>50</u>   <u>100</u>   <u>ALL</u> accounts per page                |          |               |  |  |  |
|----------------------------------------------------------------------------------------------------|----------------------------------------------------------------------------------------------------|----------|---------------|--|--|--|
| Deposit Accounts ?                                                                                  |                                                                                                    |          |               |  |  |  |
| Account (click for details)                                                                         | Balance:                                                                                               | Status:  |               |  |  |  |
| Payroll                                                                                             | 655,509.26                                                                                             |          | Select option |  |  |  |
| Operations                                                                                          | 488,387.10                                                                                             |          | Select option |  |  |  |
| Accounts Payable                                                                                    | 106,065.18                                                                                             |          | Select option |  |  |  |
| Missouri Offices                                                                                    | 151,434.78                                                                                             |          | Select option |  |  |  |
| Kansas Offices                                                                                      | 1,447,371.86                                                                                           | New      | Select option |  |  |  |
|                                                                                                    |                                                                                                    |          |               |  |  |  |
| Loan Accounts ?                                                                                     |                                                                                                    |          |               |  |  |  |
| Account (click for details)                                                                         | Balance:                                                                                               | Status:  |               |  |  |  |
| Inventory                                                                                           | 35,000.00                                                                                              | Past due | Select option |  |  |  |
|                                                                                                    |                                                                                                    |          |               |  |  |  |
| Customer Summary Information                                                                        |                                                                                                    |          |               |  |  |  |
| 5 Deposit accounts with a total balance of 2,848<br>1 Loan accounts with a total balance of 35,000. | ,768.18<br>00                                                                                          |          |               |  |  |  |
| You last accessed your NetTeller account on Tue<br>You have accessed NetTeller 36 times since Apr   | sday April 22, 2008 01:11:19 PM Central <sup>-</sup><br>17, 2008 01:06:56 PM <u>Reset this counter</u> | Time     |               |  |  |  |

н

Note: All available fields are displayed here. Fields enabled for the user will depend on your user access.

Accounts are separated into two categories: Deposit and Loan. You will only see categories and accounts to which you have been given access.

#### FIELD DESCRIPTIONS

**Balance**: This is the account's real-time available balance.

**Status**: The status of the account – New, Dormant or Closed.

**Customer Summary Information**: This summarizes the total dollar amount in your deposit accounts as well as any loan accounts.

**Reset Counter**: Click the Reset Counter link in the Customer Summary Information section to reset the access counter.

**View**: Change the number of accounts displayed per page. Select a default display setting under Options > Display Settings.

## **Account Activity Options**

|                             |              | View: <u>5</u>   1 | 0   <u>20</u>   <u>50</u>   <u>100</u>   <u>ALL</u> accounts per page |
|-----------------------------|--------------|--------------------|-----------------------------------------------------------------------|
| Deposit Accounts            |              |                    |                                                                       |
| Account (click for details) | Balance:     | Status:            |                                                                       |
| Payroll                     | 655,509.26   |                    | Select option                                                         |
| Operations                  | 488,387.10   |                    | Select option                                                         |
| Accounts Payable            | 106,065.18   |                    | Download                                                              |
| Missouri Offices            | 151,434.78   |                    | Statements<br>Stop Payments                                           |
| Kansas Offices              | 1,447,371.86 | New                | Transfers                                                             |
|                             |              |                    | Current Day<br>Prior Day                                              |

#### **Drop-Down Menu Activities**

**Transactions:** View transactions posted to your account, view images, and search for specific transactions.

Download: Download transaction history in different formats (Microsoft Money, Spreadsheet, etc.)

**Stop Payments:** Add or view stop payments for your account.

**Transfers:** Add, view, edit or delete account-to-account funds transfers. Transfers that have been set up by the bank cannot be edited or deleted.

**Current Day:** Displays current day information for the selected account. This information is updated throughout the day.

**Prior Day:** Displays prior day information for the selected account. This information is updated nightly.

Statements: View your account statements. Statement history is available for up to 90 days.

#### **Transactions**

| 1   | NetTeller            | Bill Payment    | Cash Management | Options  |        |            |
|-----|----------------------|-----------------|-----------------|----------|--------|------------|
|     | Accounts             | »Transactions   | s Transfers     | Stop Pay | yments | Statements |
| ,   | Current Transactions | Download        | Search          |          |        |            |
| Tro | ansactions Sub-N     | Aenu Navigation | Options         |          |        |            |

Current Transactions: View recent transactions.

**Download:** Download transactions into Personal or Commercial Financial Management software, or as a text file or spreadsheet.

**Search:** Search for specific transactions that have posted to your account.

| Current    | Transactions  | ?                                                              | View Range: | Since Last Statement | 7 Days  | 15 Days   30 Days |
|------------|---------------|----------------------------------------------------------------|-------------|----------------------|---------|-------------------|
| Date: 🛆    | Ref/Check No. | Description:                                                   |             | Debit:               | Credit: | Balance:          |
| 10/03/2006 |               | TEL DESCR TRACY'S TURTLES<br>CCD 789456123 123456789           |             | (29.00)              |         | 11,676.95         |
| 10/03/2006 |               | TEL DESCR TRACY'S TURTLES<br>CCD 789456123 12345678901Q3       |             | (1.00)               |         | 11,675.95         |
| 10/03/2006 |               | TAXPAYMENT TRACY'S TIES<br>CCD 857459963 187951234             |             | (1.00)               |         | 11,674.95         |
| 10/04/2006 |               | ACH TRACY'S TIES<br>CCD 857459963 123456789                    |             | (4.00)               |         | 11,670.95         |
| 10/05/2006 |               | ACH TRACY'S TIES<br>PPD 857459963<br>081504651091635 857459963 |             |                      | 5.00    | 11,675.95         |
| 10/10/2006 |               | Stop Payment Charge                                            |             | (20.00)              |         | 11,655.95         |

Transactions can be sorted by clicking on the column header. Columns available for sorting are Date, Ref/Check No., Debit, and Credit.

#### **FIELD DESCRIPTIONS**

**View Range:** Change the number of transactions displayed. Select a default display setting under Options > Display Settings.

#### **Transfers**

| NetTeller | Bill Payment | Cash Management | Options       |            |
|-----------|--------------|-----------------|---------------|------------|
| Accounts  | Transactions | »Transfers      | Stop Payments | Statements |
| »New      | Pending      | History         |               |            |

**Transfers Sub-Menu Navigation Options** 

New: Schedule new funds transfers.

Pending: View, Edit, and Delete scheduled transfers.

History: View processed transfers.

| Transfer Funds           | ?                                              | Schedule | Review | Finish |
|--------------------------|------------------------------------------------|----------|--------|--------|
| * Denotes required field |                                                |          |        |        |
|                          |                                                |          |        |        |
| * Transfer funds from:   | Accounts Pavable V Available Funds: 106.065.18 |          |        |        |
| * Transfer funds to:     | Select option V                                |          |        |        |
| Payment options:         | None                                           |          |        |        |
| * Transfer amount:       |                                                |          |        |        |
| * Frequency:             | One Time 💌                                     |          |        |        |
| * Transfer Date:         | 04/23/2008                                     |          |        |        |
| Transfer memo:           |                                                |          |        |        |
|                          | Submit                                         |          |        |        |

#### **PROCEDURES – Add Funds Transfer**

Transfers funds from: This is the account that will be debited for the funds transfer.

**Transfer funds to:** The account that will be credited.

**Payment Options:** Payment options are available if you are transferring to a loan account.

Transfer Amount: The dollar amount of the funds transfer.

**Frequency:** How often the transfer will occur. Options include One-Time, Weekly, Bi-Weekly, Semi-Monthly and Monthly. (Depending on the frequency selected, additional fields will display on the page – e.g. expiration date, day of month, etc.).

**Transfer Date:** Enter the date that the transfer should happen.

**Transfer Memo:** Enter any descriptive information for the funds transfer. This information displays with the transaction and on your statement.

#### **PROCEDURES** – Review and Confirm Funds Transfer

| Transfer Confirmation | ?                                                                                                    |                                                                                                    | Schedule | Review | Finish |
|-----------------------|----------------------------------------------------------------------------------------------------|----------------------------------------------------------------------------------------------------|----------|--------|--------|
|                       | Transfer funds fron<br>Transfer funds to:<br>Payment options:<br>Amount to transfer<br>Frequency:<br>Scheduled Date:<br>Memo: | n:Accounts Payable<br>Operations<br>No payment type applicab<br>:: 500.00<br>One Time<br>04/23/2008 | le.      |        |        |
|                       | Confirm                                                                                                    | Edit Cancel                                                                                         |          |        |        |

Review the Funds Transfer information and click **Edit** to change the information, or click **Confirm** to complete the transfer.

| Transfer Confirmation ? |                                                        |                                                           | Schedule | Review | Finish |
|-------------------------|--------------------------------------------------------|-----------------------------------------------------------|----------|--------|--------|
|                         | Current date: April 23, 2                              | 2008 Current time: 11:23:23 AM                            |          |        |        |
|                         | Transfer from account:<br>Transfer to account:         | Accounts Payable<br>Operations                            |          |        |        |
|                         | <br>Transfer amount:<br>Date:<br>Transfer description: | \$500.00<br>January 29, 2007<br>Internet banking transfer |          |        |        |
|                         | Your transfer of funds                                 | has been scheduled.                                       |          |        |        |
|                         | **************************************                 | **************************************                    |          |        |        |
|                         | 0126070015                                             |                                                           |          |        |        |
|                         | Please retain this num                                 | <br>ber for your reference<br>*******                     |          |        |        |
|                         |                                                        |                                                           |          |        |        |
|                         | Add An                                                 | other Transfer                                            |          |        |        |

After confirmation a transfer summary and confirmation number will display. Retain this information for your records. Click **Add Another Transfer** to enter another transfer of funds, or click **Pending** in the navigation menu to review any scheduled transfers.

| St | op Payments                              |              |                 |                |            |  |  |  |  |  |
|----|------------------------------------------|--------------|-----------------|----------------|------------|--|--|--|--|--|
| 1  | NetTeller                                | Bill Payment | Cash Management | Options        |            |  |  |  |  |  |
|    | Accounts                                 | Transactions | Transfers       | »Stop Payments | Statements |  |  |  |  |  |
| >> | New                                      | Current      |                 |                |            |  |  |  |  |  |
| St | Stop Payment Sub-Menu Navigation Options |              |                 |                |            |  |  |  |  |  |

Current: View Stop Payment placed on the selected account.

New: Place a new Stop Payment on the select account.

| New Stop Payment              | Enter Review Finish |
|-------------------------------|---------------------|
| Note: * Required Field        |                     |
| Add Stop Payment for Account: | Accounts Payable 💌  |
| * Check Date:                 | 04/23/2008          |
| * Start Check Number:         |                     |
| * Amount:                     |                     |
| * Payee:                      |                     |
| Remarks:                      |                     |
| Submit                        | Cancel              |

#### **PROCEDURES – Add a Stop Payment**

Add Stop Payment for Account: Select the account to which you want to add the Stop Payment.

**Check Date:** Enter the date the check was issued.

**Check Number:** Enter the number of the check for which you are placing the stop.

Amount: Enter the dollar amount of the check.

**Payee:** Enter the name of the person or company to which you issued the check.

Remark: Enter any remarks about the item or stop payment (e.g. lost check, duplicate).

Click **Submit** to review the Stop Payment information.

#### **PROCEDURES – Review and Confirm Stop Payment**

| Add Stop Payment for Acc | ount: Accounts Davable |  |  |
|--------------------------|------------------------|--|--|
| Check Date:              | 04/23/2008             |  |  |
| Start Check Number:      | 100234                 |  |  |
| End Check Number:        | 0                      |  |  |
| Begin Amount:            | \$500.00               |  |  |
| End Amount:              | \$0.00                 |  |  |
| Payee:                   | John Q. Public         |  |  |
| Remarks:                 | Lost Check             |  |  |

Review the Stop Payment information. Click **Edit** to change the information, or **Confirm** to complete the setup of the Stop Payment.

| Ne | w Stop Payment                                                                                                    |                                                                                                    | Enter | Review | Finish |
|----|----------------------------------------------------------------------------------------------------|----------------------------------------------------------------------------------------------------|-------|--------|--------|
|    | Add Stop Payment for Acc<br>Check Date:<br>Start Check Number:<br>End Check Number:<br>Begin Amount:<br>End Amount:<br>Payee:<br>Remarks: | ount: Accounts Payable<br>042308<br>100234<br>0<br>\$500.00<br>\$0.00<br>John Q. Public<br>Lost Check |       |        |        |
|    | Signature:Add A                                                                                                    | nother Stop                                                                                           |       |        |        |

Follow your bank's procedures for verifying the Stop Payment. Click **Add Another Stop** to enter another Stop Payment, or click **Current** in the navigation menu to review existing Stop Payments.

**NOTE:** You must contact your bank to revoke any Stop Payments.

#### **Statements**

|    | NetTeller                                                         | Bill Payment                             | Cash Management                                                                    | Options  |                   |
|----|-------------------------------------------------------------------|------------------------------------------|------------------------------------------------------------------------------------|----------|-------------------|
|    | Accounts                                                          | Transactions                             | Transfers                                                                          | Stop Pay | ments »Statements |
|    |                                                                   |                                          |                                                                                    |          |                   |
|    |                                                                   |                                          |                                                                                    |          |                   |
| Vi | ew Statements fo                                                  | r: Checking 🚩                            |                                                                                    |          |                   |
|    |                                                                   |                                          |                                                                                    |          |                   |
|    | View Stat                                                         | omonto                                   |                                                                                    |          |                   |
|    | View Stat                                                         | ements                                   | 2                                                                                  |          |                   |
|    | View Stat                                                         | ements Des                               | cription:                                                                          |          |                   |
|    | View Stat<br>Statement Date:<br>09/15/20                          | ements Des                               | cription:<br>is is your statement                                                  |          |                   |
|    | View Stat<br>Statement Date:<br>09/15/20<br>08/15/20              | ements Des<br>D08 Th<br>008 Th           | cription:<br>is is your statement<br>is is your statement                          |          |                   |
|    | View State<br>Statement Date:<br>09/15/20<br>08/15/20<br>07/15/20 | ements Des<br>008 Th<br>008 Th<br>008 Th | scription:<br>is is your statement<br>is is your statement<br>is is your statement |          |                   |

Statement History is available for 90 days. Statements are available in three formats:

- PDF
- Text
- HTML

Use the drop-down menu next to a statement to choose the viewing format. Select a different account from the **View Statements for** drop-down menu to view a statement for another account.

## **Cash Management**

| NetTeller | Bill Payment | Cash Management | Options |           |             |
|-----------|--------------|-----------------|---------|-----------|-------------|
| »ACH      | Wires        | ARP             | Users   | Reporting | File Status |

The Cash Management tab contains all of the Cash Management functionality, including:

- ACH
- Wires
- Account Recon/Positive Pay
- User Administration
- Reporting
- File Status (for uploaded files)

## ACH

#### **PROCEDURES** – Create an ACH Batch

**Step 1: Create New Batch.** From the main ACH Batch List page, select the company for which the batch is being created.

| Create new batch for: | Select Company 🛛 💟                            |
|-----------------------|-----------------------------------------------|
|                       | Select Company<br>COOK4FUN<br>PUMPERNICKEL CO |

**Step 2: Batch Header.** Enter batch header information.

| New Batch           |                  |                    |                                         |  |  |  |  |
|---------------------|------------------|--------------------|-----------------------------------------|--|--|--|--|
| Batch Name:         |                  | SEC Code:          | PPD - Prearranged Payments and Deposits |  |  |  |  |
| Company:            | Chihuahua Rescue | Company Id:        | 7154821648                              |  |  |  |  |
| Discretionary Data: | PAYROLL          | Entry Description: | PAYROLL                                 |  |  |  |  |
| Submit Cancel       |                  |                    |                                         |  |  |  |  |

**Step 3: Create Transactions**. There are three ways to add transactions; individually, by entering multiple records and by using Import Records (not commonly used.)

When adding a transaction individually the user may enter addenda information (if applicable) and search for an ABA number.

| Add Transaction              |                                          |                                   |                           |                  |
|------------------------------|------------------------------------------|-----------------------------------|---------------------------|------------------|
| Transaction Informat         | ion:                                     |                                   |                           |                  |
| Name                         |                                          | Addenda Type                      | 00-No Addenda Information |                  |
| ID Number                    |                                          | Addenda                           |                           |                  |
| Amount*                      | 0.00 Prenote                             |                                   |                           |                  |
| * Amount cannot be \$0. If t | he Prenote option is selected, a separat | te \$0 Record of this entry is cr | eated.                    |                  |
|                              |                                          |                                   |                           |                  |
| Receiving Financial I        | nstitution Information:                  |                                   |                           |                  |
| Routing                      | Search                                   | for ABA #                         | Account Type              | Checking 🔽       |
| Account Number               |                                          |                                   | Transaction Type          | 🔘 Debit 🖲 Credit |
|                              |                                          |                                   | Status                    |                  |
|                              | Quic                                     | k Add Add Multiple                | Submit Cancel             |                  |

**Step 3 (alternate):** Add Multiple Records is a quick way to create transactions. It allows up to 15 records to be added at a time.

| Add Transaction                      |                |              |              |                           |                                   |  |  |
|--------------------------------------|----------------|--------------|--------------|---------------------------|-----------------------------------|--|--|
| Transaction Inform                   | nation:        |              |              |                           |                                   |  |  |
| Name                                 |                | Ad           | denda Type   | 00-No Addenda Information |                                   |  |  |
| ID Number                            |                | Ad           | denda        |                           |                                   |  |  |
| Amount*                              | 0.00           | Prenote      |              |                           |                                   |  |  |
|                                      |                |              |              | ,                         |                                   |  |  |
| <b>Receiving Financia</b>            | al Institution | Information: |              |                           |                                   |  |  |
| Routing                              |                | Search for A | <u>ABA #</u> | Account Type              | Checking 🔽                        |  |  |
| Account Number                       |                |              |              | Transaction Type          | 🔘 Debit 💽 Credit                  |  |  |
|                                      |                |              |              | Status                    | <ul> <li>Active O Hold</li> </ul> |  |  |
| Quick Add Add Multiple Submit Cancel |                |              |              |                           |                                   |  |  |

Data is limited to Credit/Debit Account, ABA, ID Number, Name, Amount, and Checking or Savings designation.

To add addenda information or use ABA lookup, first add the record here then use the **Edit** Transaction feature.

| Mul | ti-Transaction Entry / Test      | 2 |                          |        |             |                           |                    |           | Prenote *        |
|-----|----------------------------------|---|--------------------------|--------|-------------|---------------------------|--------------------|-----------|------------------|
|     | Name:                            |   | ID #:                    |        | Routing #:  | Account #:                | Chk Sav            | * Amount: | DR CR            |
| 1   |                                  |   |                          |        |             |                           | $\odot \bigcirc$   |           | $\odot$          |
| 2   |                                  |   |                          |        |             |                           | $\odot$ $\bigcirc$ |           | $\odot$          |
| 3   |                                  | ] |                          |        |             |                           | $\odot \bigcirc$   |           | $\odot$          |
| 4   |                                  |   |                          |        |             |                           | $\odot \bigcirc$   |           | $\bigcirc \odot$ |
| 5   |                                  |   |                          |        |             |                           | $\odot \bigcirc$   |           | $\odot$          |
| A   | المراجع المراجع المعامين المراجع | A | و المرد المرد المرد المر | AN. IL | A. A. A. M. | <br>and the second second |                    |           | 10-000A          |

#### **PROCEDURES** – Initiate an ACH Batch

#### **Single Batch**

#### ACH Companies that require a balanced batch

Select **Initiate** from the drop down menu on the batch listing page. Initiate is only available if the batch is in balance.

| Select Activity |
|-----------------|
| View            |
| Download        |
| Edit            |
| Quick Edit      |
| Copy            |
| Delete          |
| Initiate        |

Select the effective date from the drop down menu (only dates available for selection will display.)

| Initiate Batch                                 |            |                                                            |                                                  | View <u>10</u>    | 20   50   10         | 0   All   Search |
|------------------------------------------------|------------|------------------------------------------------------------|--------------------------------------------------|-------------------|----------------------|------------------|
| Batch Name:<br>Company:<br>Discretionary Data: |            | Test Batch<br>Gabby's Treats<br>PAYROLL                    | SEC Code:<br>Company Id:<br>Entry Description:   | PPD<br>716<br>PAY | )<br>4946464<br>ROLL |                  |
| Name:                                          | ID Number: | Account:                                                   | Routing:                                         | Amount:           | CR/DR:               | Held:            |
| Debbie Wood                                    | 3213210231 | 0321051231                                                 | 101102315                                        | \$700.00          | CR                   |                  |
| Pete Hopkins                                   | 320321023  | 654321231                                                  | 101102315                                        | \$500.00          | CR                   | Y                |
| Offset                                         | 321230231  | 3                                                          | 101002716                                        | \$700.00          | DR                   |                  |
|                                                |            |                                                            | Total                                            | Debits: \$700.00  | Total Cred           | its: \$700.00    |
|                                                | Si<br>Ri   | elect Effective Date: Wedne<br>eset amounts to \$0.00 afte | esday, April 30, 2008 💟<br>r processing batch: 🗌 |                   |                      |                  |
|                                                |            |                                                            |                                                  |                   |                      |                  |

#### Please note the following ACH Processing Deadlines:

Credit Entries: Transmission of a File: until 1:30 PM two (2) business days prior to effective date.

Debit Entries: Transmission of a File: until 1:30 PM two (2) business days prior to effective date.

"Business Day" is a day First Citizens Community Bank is open to the public for conducting substantially all of its business (other than Saturday, Sunday, or holidays).

"Effective Date" must be a business day, or the record will be processed on the first business day following the effective date.

#### ACH Companies that require offset account (alternate)

Select **Initiate** from the drop down menu on the batch listing page. Initiate is only available if the batch has debits only or credits only.

Select the effective date from the drop down menu (only dates available for selection will display.)

Select the offset account number.

| Ini                                      | itiate Batch           | ?                                                                         | Total Transactions: 2                                             | View 10   20             | <u>50   100</u>        | All   Search |
|------------------------------------------|------------------------|---------------------------------------------------------------------------|-------------------------------------------------------------------|--------------------------|------------------------|--------------|
| Batch Name:<br>Company:<br>Discretionary | Data:                  | March Payroll<br>Training Inc.<br>PAYROLL                                 | SEC Code:<br>Company Id:<br>Entry Description:<br>Restrict Batch: | РР<br>71<br>РА           | D<br>41414141<br>YROLL |              |
| Name:                                    | ID Number:             | Account:                                                                  | Routing:                                                          | Amount:                  | CR/DR:                 | Held:        |
| John Smith<br>Paul Jones                 | S7474<br>J6589         | 1545658<br>6548415                                                        | 082901855<br>082901855                                            | \$1,000.00<br>\$1,000.00 | CR<br>CR               |              |
|                                          |                        |                                                                           | Total Debit                                                       | s: \$0.00 Tota           | al Credits:            | \$2,000.00   |
|                                          | Selec<br>Selec<br>Rese | t Effective Date: Sele<br>t Offset Account: XXX<br>t amounts to \$0.00 af | ect Date                                                          | 1                        |                        |              |
|                                          |                        | Initia                                                                    | te Cancel                                                         |                          |                        |              |

## ACH Companies that require offset account for net difference

Select **Initiate** from the drop down menu on the batch listing page. Initiate is only available if the batch has debits and credits whose amounts do not balance.

Select the effective date from the drop down menu (only dates available for selection will display.) Select the offset account number

| Initiate Batch                                 | ?                    |                            | Total Transactions: 3                                             | View <u>10</u>   20 | <u>50   100   All</u>   <u>Sear</u> |
|------------------------------------------------|----------------------|----------------------------|-------------------------------------------------------------------|---------------------|-------------------------------------|
| Batch Name:<br>Company:<br>Discretionary Data: | Mar<br>Trair<br>PAYF | Payroll<br>ner Co.<br>ROLL | SEC Code:<br>Company Id:<br>Entry Description:<br>Restrict Batch: | PPC<br>715<br>PAY   | )<br>51515151<br>ROLL               |
| Name:                                          | ID Number:           | Account:                   | Routing:                                                          | Amount:             | CR/DR: Held:                        |
| John Smith                                     | S4587                | 6581458                    | 082901855                                                         | \$1,000.00          | CR                                  |
| Paul Jones                                     | J6545                | 1548451                    | 082901855                                                         | \$800.00            | CR                                  |
| Train & Associates                             | T2658                | 5465841                    | 082901855                                                         | \$1,100.00          | DR                                  |
|                                                |                      |                            | Total Debits: \$1,                                                | .100.00 Tota        | al Credits: \$1,800.0               |
|                                                | Select Effectiv      | e Date: Select             | Date 💌                                                            |                     |                                     |
|                                                | Select Offset A      | Account: XXXXXX            | xxxxxxx1102 D                                                     |                     |                                     |
|                                                | Reset amounts        | s to \$0.00 after          | r processing batch:                                               |                     |                                     |
|                                                |                      |                            |                                                                   |                     |                                     |
|                                                |                      | Initiate                   | Cancel                                                            |                     |                                     |

#### **Quick Initiate**

This allows multiple batches to be initiated at the same time.

#### ACH Companies that require a balanced batch

Click the box for each batch to be initiated on the batch listing page. Click Initiate Selected.

| A            | CH Batch List | ?     |                  |                  |            | View <u>10   20   <b>50</b>   100</u> |
|--------------|---------------|-------|------------------|------------------|------------|---------------------------------------|
| Status:      |               | Type: |                  |                  |            |                                       |
| Ready        | alert         | PPD   | Chihuahua Rescue | \$5.00           | \$5.00     | Select option 💌                       |
| Ready        | special name  | PPD   | Chihuahua Rescue | \$900.00         | \$900.00   | Select option 💌                       |
| Ready        | July Payroll  | PPD   | Chihuahua Rescue | \$100.00         | \$200.00   | Select option 💌                       |
| Ready        | Payroll       | PPD   | Chihuahua Rescue | \$10.00          | \$10.00    | Select option 💌                       |
|              |               |       |                  | Total \$1,015.00 | \$1,115.00 |                                       |
| Initiate Sel | lected        |       |                  |                  |            |                                       |

Select effective date for each batch. Click Initiate.

|           | Quick Initiate                        | ? | Apply Effective D | ate to all B | atch records? Select Date | * |
|-----------|---------------------------------------|---|-------------------|--------------|---------------------------|---|
| Batch     |                                       |   |                   |              |                           |   |
| alert     | PPD Chihuahua Rescue                  |   | \$5.00            | \$5.00       | Select Date               | ~ |
| Payroll   | PPD Chihuahua Rescue                  |   | \$10.00           | \$10.00      | Select Date               | ~ |
| Reset amo | unts to \$0.00 after processing batch |   | Total \$15.00     | \$15.00      |                           |   |
|           |                                       |   | Initiate Cancel   |              |                           |   |

#### ACH Companies that require offset account

Click the box for each batch to be initiated on the batch listing page. Click Initiate Selected.

|   | ACH Batch List        | ?                    | Total B          | Batches: 5 | View 10   20   50   100 |
|---|-----------------------|----------------------|------------------|------------|-------------------------|
|   | Status: Batch Name: 🛆 | Type: Company:       | Debit:           | Credit:    |                         |
|   | Ready April Bonus     | PPD Trainer Co.      | \$300.00         | \$1,000.00 | Select option 💌         |
|   | Ready Bonus           | PPD Training Inc.    | \$0.00           | \$1,000.00 | Select option 💌         |
|   | Ready Mar Payroll     | PPD Trainer Co.      | \$1,100.00       | \$1,800.00 | Select option 💌         |
|   | Ready March Payroll   | PPD Training Inc.    | \$0.00           | \$2,000.00 | Select option 💌         |
|   | Ready Payroll         | PPD Chihuahua Rescue | \$2,000.00       | \$2,000.00 | Select option 💌         |
| _ |                       |                      | Total \$3,400.00 | \$7,800.00 |                         |
| I | nitiate Selected      |                      |                  |            |                         |

Select effective date and offset account for each batch. Click Initiate.

|                  | Quick Initiate              | ?                           | Apply Ef   | fective | Date to all Batch records? | Select Date        | ~        |
|------------------|-----------------------------|-----------------------------|------------|---------|----------------------------|--------------------|----------|
| Batch            | TypeCompanyName             | Reset<br>Records*           | Debit      | Credit  | Effective Date             | Offset Account     |          |
| Bonus            | PPDTraining Inc.            |                             | \$0.00\$1  | ,000.00 | Select Date                | 💌 xxxxxxxxxx1102 D | <b>~</b> |
| March<br>Payroll | PPDTraining Inc.            |                             | \$0.00\$2  | ,000.00 | Select Date                | ×xxxxxxxxx1102 D   | ~        |
| Reset amoun      | ts to \$0.00 after processi | Total \$0.00\$<br>ing batch | \$3,000.00 |         |                            |                    |          |
|                  |                             |                             | Ini        | itiate  | Cancel                     |                    |          |

## ACH Companies that require offset account for net difference

Click the box for each batch to be initiated on the batch listing page. Click **Initiate Selected**.

|    | ACH Batch List        | ?                    | Total B          | atches: 5  | View 10   20   50   100 |
|----|-----------------------|----------------------|------------------|------------|-------------------------|
|    | Status: Batch Name: 🛆 | Type: Company:       | Debit:           | Credit:    |                         |
|    | Ready April Bonus     | PPD Trainer Co.      | \$300.00         | \$1,000.00 | Select option 💌         |
|    | Ready Bonus           | PPD Training Inc.    | \$0.00           | \$1,000.00 | Select option 💌         |
|    | Ready Mar Payroll     | PPD Trainer Co.      | \$1,100.00       | \$1,800.00 | Select option 💌         |
|    | Ready March Payroll   | PPD Training Inc.    | \$0.00           | \$2,000.00 | Select option 💌         |
|    | Ready Payroll         | PPD Chihuahua Rescue | \$2,000.00       | \$2,000.00 | Select option 💌         |
|    |                       |                      | Total \$3,400.00 | \$7,800.00 |                         |
| Ir | iitiate Selected      |                      |                  |            |                         |

Select effective date and offset account for each batch. Click Initiate.

|               | Quick Initiate             | ?                                  | 🗌 Арр          | ly Effecti | ve Date to all Batch recor | ds? s | elect Date       | $\sim$ |
|---------------|----------------------------|------------------------------------|----------------|------------|----------------------------|-------|------------------|--------|
| Batch         | Type CompanyName           | Reset Records*                     | Debit          | Credit     | Effective Date             |       | Offset Account   |        |
| April Bonus   | PPD Trainer Co.            |                                    | \$300.00 \$1   | ,000.00    | Select Date                | ~     | xxxxxxxxxx1102 D | ~      |
| Mar Payroll   | PPD Trainer Co.            |                                    | \$1,100.00 \$1 | ,800.00    | Select Date                | ~     | xxxxxxxxxx1102 D | ~      |
| Reset amounts | to \$0.00 after processing | <b>Total \$1,400.00</b><br>g batch | \$2,800.00     |            |                            |       |                  |        |
|               |                            |                                    | Initi          | iate       | Cancel                     |       |                  |        |

#### **Batch List**

Batches already created/uploaded in NetTeller. Batches will remain on the system to be used as templates.

#### ACH Statuses:

**Ready:** Batch can be edited. If in balance it may also be initiated.

**Uploaded:** Batch has been uploaded or transactions imported.

Initiated: Batch has been sent to Financial Institution.

**Processed:** Financial institution has moved batch to ACH warehouse.

| ACH | I Batch List    | ?              |       |                  |                  |            | View <u>10</u>   <b>20</b>   <u>50</u>   <u>All</u> |
|-----|-----------------|----------------|-------|------------------|------------------|------------|-----------------------------------------------------|
|     | Status:         | Batch Name: 🛆  | Type: | Company:         | Debit:           | Credit:    |                                                     |
|     | Ready           | Payroll 5-1    | PPD   | Chihuahua Rescue | \$600.00         | \$600.00   | Select option 💟                                     |
|     | Initiated       | PNT-Test Batch | PPD   | Gabby's Treats   | \$0.00           | \$0.00     | Select option 💟                                     |
|     | Ready           | Tax FD April   | CCD   | Gabby's Treats   | \$150.00         | \$150.00   | Select option 🔽                                     |
|     | Ready           | Test Batch     | PPD   | Gabby's Treats   | \$700.00         | \$700.00   | Select option 💟                                     |
|     | Uploaded        | 0000004        | PPD   | DELUXE CHECK     | \$655.87         | \$0.00     | Select option 💟                                     |
|     |                 |                |       |                  | Total \$2,105.87 | \$1,450.00 |                                                     |
| I   | nitiate Selecte | ed             |       |                  |                  |            |                                                     |

Quick Initiate: Select the checkbox for balanced batches and click Initiate Selected.

| Select option |
|---------------|
| View          |
| Download      |
| Edit          |
| Quick Edit    |
| Сору          |
| Import        |
| Update        |
| Delete        |
| Initiate      |
|               |

**View**: List of transactions within batch.

**Download**: Export batch to PDF or NACHA file format.

Edit: Change or add transactions to the batch.

**Quick Edit**: Change transaction dollar amounts, place hold on specific transactions. This option is commonly used when editing a payroll batch, where only the amount of the transaction changes.

**Copy**: Creates an exact duplicate of the selected batch.

Import (optional): Upload transactions from CSV, Tab-Delimited, Fixed Position or NACHA files.

**Update (optional):** Upload new dollar amount using Employee ID as matching field; will not create new transactions.

**Delete**: Remove batch from the system. If the batch is in initiated status, it will also delete batch from Financial Institution.

**Initiate**: Send batch information to financial institution for processing. Initiate only displays as an option if the batch is in balance.

**Upload**: Allows Cash Management User to upload a NACHA file into NetTeller. File must have .ach extension.

| Upload ACH File ?                                                                                                    |
|----------------------------------------------------------------------------------------------------|
| Enter the name of the file you wish to upload (some browsers will provide a <b>Browse</b> button to help you find the file). Click the <b>Upload</b> button. If you are consistently having trouble uploading your ACH file, you may want to try another uploading method by clicking <u>here</u> .<br>File Name: Browse |
| Upload                                                                                                    |

**Tax Payments**: Send federal and/or state taxes (if enabled by FI) via ACH. User must already be registered with the EFTPS to use this option.

| Batch            | Tax                    | Receiving Institution | Lookup     |
|------------------|------------------------|-----------------------|------------|
| Pay to           | Select Tax Authority 💟 |                       |            |
| Company Name     | Select Company         | Tax Period            | mm/dd/yyyy |
| Tax Code         | Lookup                 |                       |            |
| Taxpayer ID      |                        |                       |            |
| Amount Type Code |                        | <u>Lookup</u>         |            |
| Payment Amount   | 0.00                   | ]                     |            |
| Pay from Account | Select Account         |                       |            |

**History**: Displays ACH batches that have been initiated by the customer and processed by the Financial institution. Clicking **View** displays the transactions within the batch.

| ACH History |            |        |       |          | View <u>7 Da</u> | <u>ys</u>   15 Days | 30 Days   Search |
|-------------|------------|--------|-------|----------|------------------|---------------------|------------------|
| Initiated:  | Effective: | Batch: | Type: | Company: | Debits:          | Credits:            | Details:         |
|             |            |        |       | Return   |                  |                     |                  |

**Search**: Search and display any transactions within all batches that match the search criteria. Cash Management User can then edit/delete the transactions if needed.

| Search Records |            |        |         |          |       |  |  |
|----------------|------------|--------|---------|----------|-------|--|--|
| Name:          | ID Number: | Batch: | Amount: | Prenote: | Held: |  |  |
|                |            |        |         |          |       |  |  |
| Search         |            |        |         |          |       |  |  |

#### **ACH Import (Optional)**

**Step 1: Establish Import Layout**: If the Import Transactions option is activated, the user must populate the format layout here. In the example below a translation table is established for a CSV file. The user "tells" NetTeller which of the spreadsheet columns contain the Name, ID Number, etc.

| Select Upload Format to Crea             | te/Edit: CSV File Layout               |               |
|------------------------------------------|----------------------------------------|---------------|
| Name:                                    | Account Number:                        |               |
| ID Number:                               | Amount:                                |               |
| *NOTE: If your file does not contain Tra | isaction Codes, provide the following: |               |
| Account Type:                            | Checking Equals                        | Saving Equals |
| Transaction Type:                        | Debit Equals                           | Credit Equals |
|                                          | Save Reset                             |               |

Step 2: Select Import from the Select Option drop down box.

- Step 3: Select Import File Type.
- Step 4: Browse for file.
- Step 5: Click Import.

| Import File - Payroll 5-1                                                             |                                                                                                    |
|---------------------------------------------------------------------------------------|----------------------------------------------------------------------------------------------------|
| Select the type of file you want to in format will be the default for importe         | nport to identify the field and position placement of your file. Once this layout is established, this<br>ad files of this type.                                                                          |
| Enter the name of the file you wish<br>button. If you are consistently havir<br>here. | to import (some browsers will provide a Browse button to help you find the file). Click the Import<br>ig trouble importing your ACH import file, you may want to try another importing method by clicking |
| Import File Type:                                                                     | Select Format                                                                                                    |
| Select File:                                                                          | Browse                                                                                                    |
|                                                                                       |                                                                                                    |

## Wires

| NetTeller | Bill Payment | Cash Management    | Options |           |             |
|-----------|--------------|--------------------|---------|-----------|-------------|
| АСН       | »Wires       | ARP                | Users   | Reporting | File Status |
| Transmit  | »Edit/Add    | Transmit Templates |         |           |             |
|           |              |                    |         |           |             |

**PROCEDURES – Add a Wire Transfer** 

**Step 1: Edit/Add.** Choose the account for which you are adding the wire in the **Create a new wire from** drop-down menu.

| Define New Wire ?                                        |                     |                                                    |                                                                                                    |
|----------------------------------------------------------|---------------------|----------------------------------------------------|----------------------------------------------------------------------------------------------------|
| General Wire Information                                 |                     |                                                    |                                                                                                    |
| Wire Name:                                               |                     |                                                    |                                                                                                    |
| Credit Account Information                               |                     |                                                    |                                                                                                    |
| Credit Account Number:                                   |                     |                                                    |                                                                                                    |
| Credit Account Name:                                     |                     |                                                    |                                                                                                    |
| Credit Account Address:                                  |                     |                                                    |                                                                                                    |
|                                                          |                     |                                                    |                                                                                                    |
| Bessiving Dank Information                               |                     |                                                    |                                                                                                    |
| Receiving Bank Information<br>Receiving Bank ABA Number: | Search for ABA Numb | er                                                 |                                                                                                    |
| Receiving Bank Name:                                     |                     | -                                                  |                                                                                                    |
| Receiving Bank Address                                   |                     |                                                    |                                                                                                    |
|                                                          |                     |                                                    | -                                                                                                    |
|                                                          |                     | AllA Lookup - Wires                                |                                                                                                    |
|                                                          |                     | ABA Number                                         | 0                                                                                                    |
| Wire Information                                         |                     | Short Name                                         |                                                                                                    |
| Remarks:                                                 |                     | City                                               | o                                                                                                    |
|                                                          |                     | State                                              | O                                                                                                    |
|                                                          |                     |                                                    | Submit Close                                                                                                    |
|                                                          |                     | C the data entered find:<br>C the data entered mus | s partial match (" <b>Ring</b> " will find "The Sp <b>ring</b> field Bank")<br>t match exactly with entry in database. |
| Repetitive Wire (Code)                                   |                     |                                                    |                                                                                                    |
| Repetitive wire/code.                                    |                     |                                                    |                                                                                                    |
| Amount:                                                  |                     |                                                    |                                                                                                    |

**Step 2:** Fill in the fields for the new wire:

- Wire Name: A descriptive name for the wire.
- Credit Account Number: The account that will receive the wired funds.
- **Credit Account Name:** The name on the account receiving the wired funds.
- Credit Account Address: The address of the Credit Account.

- Receiving Bank Information: Enter the ABA number of the Financial Institution where the Credit Account is held. Use the Search for ABA Number feature to search for the Credit FI.
   Selecting an ABA from the Search for ABA Number option will populate all remaining Receiving Bank Information fields.
- Wire Information/Remarks: Enter any information regarding the Wire Transfer. Comments can include processing instructions, invoice numbers, or any other text/numeric data.
- **Repetitive Wire/Code:** If the wire transfer should be saved as a template, click the checkbox for Repetitive Wire. Repetitive wires can be initiated multiple times throughout the day, based on user limits and funds availability. Wires that are not designated as Repetitive will automatically be removed from the system once transmitted and processed.

#### **PROCEDURES – Transmit a Wire Transfer**

To transmit a wire marked as Repetitive, use the **Transmit Templates** option.

To transmit a non-repetitive (single) wire, use the Transmit Wires option.

**Step 1:** Select the checkbox to the left of the wire and choose **Transmit Selected**, or choose the **Transmit** link to the right.

| Wire Name:        | Sequence: | Status: | Amount:    | Rep: | Account Number: | Receiving FI: |                 |
|-------------------|-----------|---------|------------|------|-----------------|---------------|-----------------|
| RENT              | 1         | Ready   | \$1,500.00 | Y    | 897809          | BUS BK        | <u>Transmit</u> |
| Transmit Salastad |           |         |            |      |                 |               |                 |

Step 2: Enter your Wire Password and click Transmit.

| Quick Transmit  | ?         |            |      |                 |               |  |
|-----------------|-----------|------------|------|-----------------|---------------|--|
| Wire Name:      | Sequence: | Amount:    | Rep: | Account Number: | Receiving FI: |  |
| RENT            | 1         | \$1,500.00 | Y    | 897809          | BUS BK        |  |
| Wire Password   |           |            |      |                 |               |  |
| Transmit Cancel |           |            |      |                 |               |  |

Transmitted wires display on the Transmit Wires page in an Initiated Status.

Wire Statuses: A NetTeller wire will be in one of the following statuses.

**Ready**: The wire can be edited, deleted or initiated.

**Initiated**: Cash Management User has sent the wire to Financial Institution.

**Processed**: Financial Institution has taken the option to process wire.

**Approval**: Wire needs second Cash Management User to take the option to initiate.

**Next Day**: Wire has been initiated after Financial Institution's cutoff time.

**History**: View processed wires.

| View Wire History for           | r: Payroll  | ~   |         |           |                           |      |                                |
|---------------------------------|-------------|-----|---------|-----------|---------------------------|------|--------------------------------|
| Wire History for 03<br>04/22/20 | /23/2008 to | ?   |         |           |                           | View | 7 Days   15 Days   30   Search |
| Wire Name:                      | Transmitte  | ed: | Amount: | Rep Code: | Receiving Account Number: |      | Receiving FI:                  |
|                                 |             |     |         |           |                           |      |                                |

## ARP

Upload issued items file to Financial Institution and work exception items.

**Items**: Cash Management User will decide whether to pay or return check items that do not match items in the issued items file.

| View items for: Money Mk 0002 💟 |        |          |           |             |
|---------------------------------|--------|----------|-----------|-------------|
| View/Work ARP Items             |        |          |           |             |
| Check Number                    | Amount | Pay      | Protected | View        |
| 0                               | 500.00 | <b>~</b> |           | <u>View</u> |
|                                 | Submit |          |           |             |

**View** link allows Cash Management User to view more information about the item, not an image of the check.

| View Positive Pay Item                 |
|----------------------------------------|
| Account Name: Jessica                  |
| Check Number: 1114                     |
| Amount: \$352.00                       |
| Source Of Entry: EIP                   |
| Exception Reason: Item not issued      |
| Updated By: admin                      |
| When Updated: 9:52:16 am               |
| Updated From NetTeller<br>Workstation: |
| Return                                 |

#### Download:

The Cash Management User can download output files that are created by the Financial Institution.

| ARP Downloa | a     |          |             |            |          |              |     |
|-------------|-------|----------|-------------|------------|----------|--------------|-----|
| FileName    | De:   | scriptio | n           |            |          |              |     |
| PDCK431102  | Pai   | d Items  | from previo | ous busine | ss day 👘 | <u>Downl</u> | oad |
|             |       |          |             |            |          |              |     |
|             |       |          |             |            |          |              |     |
| #431102     | 2 DAI | LY CLE   | CARED ITE   | MS         |          |              |     |
| 0000433     | 1102  | 01116    | 00005400    | 00005400   | ) alan   | 081307       |     |
| 0000433     | 1102  | 01117    | 00001200    | 00012000   | ) bob    | 081307       |     |
| 000043:     | 1102  | 01118    | 00003500    | 00035000   | ) dave   | 081307       |     |
| 0000433     | 1102  | 01119    | 00000700    | 00000700   | ) doug   | 081307       |     |
| 0000433     | 1102  | 01120    | 00000800    | 00000800   | ) carl   | 081307       |     |
| 0005        | 00    | 000539   | 900 C)      | LEARED IT  | TEMS     |              |     |

**Upload**: Cash Management User will browse for the issued items file to be uploaded into NetTeller. Cash Management User can upload either a Fixed Position or CSV file. Cash Management User can also manually enter in items.

| Upload Positive Pay Files                                                                                                    |                                                                                                    |  |  |  |  |  |  |
|----------------------------------------------------------------------------------------------------|----------------------------------------------------------------------------------------------------|--|--|--|--|--|--|
| Select the type of file you want to upload to identify the field and position placement for your file. Once this layout is established, this format will be the default layout for uploaded files of this type. |                                                                                                    |  |  |  |  |  |  |
| Enter the name of the file you wish to upload (some browsers<br>are consistently having trouble uploading your ARP Upload file,                                                                                 | will provide a Browse button to help you find the file). Click the Upload button. If you you may want to try another uploading method by clicking <u>here</u> . |  |  |  |  |  |  |
| Upload file for:                                                                                                    | Full Recon PosPay                                                                                                    |  |  |  |  |  |  |
| Upload File Type:                                                                                                    | Select option                                                                                                    |  |  |  |  |  |  |
| Select File:                                                                                                    | Browse                                                                                                    |  |  |  |  |  |  |
|                                                                                                    | Upload                                                                                                    |  |  |  |  |  |  |
|                                                                                                    |                                                                                                    |  |  |  |  |  |  |

#### **Manual Entry**

Enter in issued items information directly into NetTeller without uploading a file. On Upload screen select Manual Entry from the Type drop down menu. Enter in the check number, issued date, check amount and payee.

| Enter items for: Full Recon PosPay 💟 |                        |                                 |              |  |  |  |  |
|--------------------------------------|------------------------|---------------------------------|--------------|--|--|--|--|
| NOTE: You may enter up               | to 8 pages before uplo | oading. Each page holds 11 entr | ies.         |  |  |  |  |
| Check Number:                        | Date Issued:           | Check Amount:                   | Type: Payee: |  |  |  |  |
| 1                                    |                        |                                 | Debit 💟      |  |  |  |  |
| 2                                    |                        |                                 | Debit 💟      |  |  |  |  |
| 3                                    |                        |                                 | Debit 💟      |  |  |  |  |
| 4                                    |                        |                                 | Debit 💟      |  |  |  |  |
| 5                                    |                        |                                 | Debit 💟      |  |  |  |  |
| 6                                    |                        |                                 | Debit 💟      |  |  |  |  |
| 7                                    |                        |                                 | Debit 💟      |  |  |  |  |
| 8                                    |                        |                                 | Debit 💟      |  |  |  |  |
| 9                                    |                        |                                 | Debit 💟      |  |  |  |  |
| 10                                   |                        |                                 | Debit 💟      |  |  |  |  |
| 11                                   |                        |                                 | Debit 💟      |  |  |  |  |

**Edit Upload Format**: If Cash Management User is uploading a Fixed Position or CSV file they will need to establish where within their file various fields of information are contained. \*Note: Item number and item amount are required fields.

|                     | Begin | 1   | End |                                  |
|---------------------|-------|-----|-----|----------------------------------|
| Account<br>Number:  |       |     |     |                                  |
| Account Type:       |       |     |     | Chk Sav Christmas Club GL        |
| Debit / Credit:     |       |     |     | Debit Indicator Credit Indicator |
| Item Number:        |       |     |     |                                  |
| Item Amount:        |       |     |     |                                  |
| Issue Date:         |       |     |     | Date Format                      |
| Void Date:          |       |     |     | Date Format                      |
| Payee:              |       | 1 [ |     |                                  |
| Payee Address       |       | īΓ  |     |                                  |
| Payee Address<br>2: |       |     |     |                                  |
| Payee Address<br>3: |       |     |     |                                  |
| Payee Address<br>4: |       |     |     |                                  |
| Void Indicator:     |       |     |     | Yes Indicator                    |
| Stop Indicator:     |       |     |     | Yes Indicator                    |
|                     |       |     |     |                                  |

#### Fixed Position:

CSV:

| Edit File Format ?  |                                                  |
|---------------------|--------------------------------------------------|
| Account<br>Number:  | Select Option 💟                                  |
| Account Type:       | Select Option Chk Sav Christmas Club GL          |
| Debit / Credit:     | Select Option 💟 Debit Indicator Credit Indicator |
| Item Number:        | 2                                                |
| Item Amount:        | 4                                                |
| Issue Date:         | 1 Date Format mmddyy                             |
| Void Date:          | Select Option 🔽 Date Format                      |
| Payee:              | 3                                                |
| Payee Address<br>1: | Select Option 🔽                                  |
| Payee Address<br>2: | Select Option 🔽                                  |
| Payee Address<br>3: | Select Option 🔽                                  |
| Payee Address<br>4: | Select Option 🔽                                  |
| Void Indicator:     | Select Option 💟 Yes Indicator                    |
| Stop Indicator:     | Select Option 💟 Yes Indicator                    |
|                     | Save Reset Cancel                                |

## Steps for Uploading an ARP file

**Step 1**: Select type of file.

Step 2: Browse for file. Click Upload.

| Upload Positive Pay Files                                                                                                    |                                                                                                    |  |  |  |  |  |  |
|----------------------------------------------------------------------------------------------------|----------------------------------------------------------------------------------------------------|--|--|--|--|--|--|
| Select the type of file you want to upload to identify the field and position placement for your file. Once this layout is established, this format will be the default layout for uploaded files of this type. |                                                                                                    |  |  |  |  |  |  |
| Enter the name of the file you wish to upload (some browsers will provi<br>are consistently having trouble uploading your ARP Upload file, you may                                                              | ide a Browse button to help you find the file). Click the Upload button. If you<br>v want to try another uploading method by clicking <u>here</u> . |  |  |  |  |  |  |
| Upload file for:                                                                                                    | Full Recon PosPay                                                                                                    |  |  |  |  |  |  |
| Upload File Type:                                                                                                    | CSV File                                                                                                    |  |  |  |  |  |  |
| Select File:                                                                                                    | \\Kcserver\user directories Browse                                                                                                    |  |  |  |  |  |  |
|                                                                                                    | Jpload                                                                                                    |  |  |  |  |  |  |
| _                                                                                                    |                                                                                                    |  |  |  |  |  |  |
|                                                                                                    |                                                                                                    |  |  |  |  |  |  |

Step 3: Click on View Details link to review items.

| Uploaded Files | ?       |       |                   |                |              |
|----------------|---------|-------|-------------------|----------------|--------------|
| File Name:     | Format: | Type: | Related Account:  | Upload Date: 🗸 | Status:      |
| Sample CSV.csv | Comma   | ARP   | Full Recon PosPay | 04/23/2008     | View Details |
|                |         |       | Refresh List      |                |              |

**Step 4**: Verify the item information is correct. Select **Approval**. A file must be approved prior to uploading another issued items file.

|            | Upload Results | ?            |                         |                 |         |
|------------|----------------|--------------|-------------------------|-----------------|---------|
| Status:    | Check Number:  | Date Issued: | Payee:                  |                 | Amount: |
| Successful | 0000008000     | 04/20/08     | Mary Smith And Bros Inc |                 | \$2.50  |
| Successful | 0000008001     | 04/20/08     | Joe Jones               |                 | \$3.01  |
| Successful | 0000008002     | 04/20/08     | Al Allen                |                 | \$8.74  |
| Successful | 0000008003     | 04/20/08     | Sue Park                |                 | \$6.78  |
|            |                |              |                         | Total: 4 Checks | \$21.03 |
|            |                |              |                         |                 |         |
|            |                |              | Approval Cancel         |                 |         |
|            |                |              |                         |                 |         |
|            |                |              |                         |                 |         |
|            |                |              |                         |                 |         |

## Users

#### **PROCEDURES – Set up a new Cash Management User**

Step 1: Select Users from the Cash Management tab. Click New CM User.

| NetTeller     | Bill Payment | Cash Management | Options |               |             |
|---------------|--------------|-----------------|---------|---------------|-------------|
| ACH           | Wires        | ARP             | »Us     | ers Reporting | File Status |
| »CM User List | New CM User  |                 |         |               |             |

#### **Step 2**: Complete the User Settings.

| Cash User Settings       | ?            |                             |                           |     |
|--------------------------|--------------|-----------------------------|---------------------------|-----|
| * Denotes required field |              |                             |                           |     |
| * User Name:             |              |                             |                           |     |
| * User ID:               |              |                             |                           |     |
| * Administration:        |              | No                          |                           |     |
| * Password:              |              |                             |                           |     |
| * Wire Password:         |              |                             |                           |     |
| Allow User Download:     |              |                             |                           |     |
| Hold User:               |              |                             |                           |     |
| E-mail Address:          |              |                             |                           |     |
|                          | Access Times | Beain Time (hh:mm AM/PM)End | Time (hh:mm AM/PM)        |     |
| -                        | Monday       | 12 💙 01 💙 AM 🖤              | 11 🕶 59 🕶 PM 🕶            |     |
|                          | Tuesday      | 12 🕶 01 🕶 AM 🕶              | 11 🕶 59 🕶 PM 🕶            |     |
|                          | Wednesday    | 12 V 01 V AM V              | 11 🕶 59 🕶 PM 🕶            |     |
|                          | Thursday     | 12 🗸 01 🗸 AM 🗸              | 11 🕶 59 🕶 PM 🕶            |     |
|                          | Friday       | 12 🕶 01 🕶 AM 🕶              | 11 🕶 59 🕶 PM 🕶            |     |
|                          | Saturday     | 12 🕶 01 🕶 AM 🕶              | 11 🕶 59 🕶 PM 🕶            |     |
|                          | Sunday       | 12 🕶 01 🕶 AM 🕶              | 11 🕶 59 🕶 PM 🕶            |     |
| Daily ACH Limit:         | 0 00         | Per Wire Limit:             | 0                         | 00  |
| Transfer Limit:          | 0 00         | Daily Wire Limit:           | 0                         | 00  |
| Dual Wire Control:       |              | Dual Wire Control Limit:    | 0                         | 00  |
|                          |              |                             |                           |     |
| Display (Developed ACU   | _            |                             | Turnent Turnen sting      |     |
| Display/Download ACH     |              | Ealt ACH                    | Import Transaction        |     |
|                          |              |                             | Id ACH Update Transaction |     |
|                          |              |                             |                           | C33 |
| Submit Cancel            |              |                             |                           |     |

User Name: Name of Cash Management User.

**User ID**: Sign on for Cash Management User.

#### Administration:

No: User cannot create/edit Cash Management Users. User cannot change settings.

**Yes**: Full administrative rights. Can create/edit Cash Management Users and change settings (alias, password, email and account settings.)

**Partial**: Can change NetTeller settings (alias, password, email and account settings) but cannot create/edit Cash Management Users.

View: View-only authority. User cannot change any settings or Users.

**Password**: Establish a password for the Cash Management User. System will prompt the user to change the password at initial login and when password is reset.

Wire Password: 4-digit number needed to transmit a wire transfer to bank.

Allow User Download: Download and print prior day activity.

**Hold User**: If selected, user will not be able to log in. If user exceeds maximum login attempts, this box becomes checked. Uncheck the box and click Submit to unlock the user.

E-mail Address: User's email address. This may only be modified by full administrator.

Access Times: Establish specific time frames Cash Management User can sign in.

Daily ACH Limit: Maximum amount user can initiate per day.

**Transfer Limit**: Maximum amount Cash Management User can transfer between accounts per transfer.

Per Wire Limit: Maximum amount user can transmit per wire.

Daily Wire Limit: Maximum amount user can transmit per day.

**Dual Wire Control**: User requires a second Cash Management User to approve transmitted wires.

Dual Wire Control Limit: Wires over this amount require a second level of approval.

Display/Download ACH: View batch details and download batch to .PDF or NACHA format.

**Full ACH Control**: Dual control setting for ACH. This allows Cash Management User to take multiple actions within a batch without requiring action from a second Cash Management User.

Restricted Batch Access: Cash Management User can view and work with restricted batches.

Work with ACH: Create/edit ACH batches and transactions.

Upload ACH: Upload NACHA files into ACH.

Initiate ACH: Send batch to Financial Institution for processing.

**Delete ACH**: Remove ACH batch from system.

**Import Transaction**: Upload transaction file into system (CSV, Fixed Position, tab delimited and NACHA).

**Update Transaction**: Upload transaction file into ACH. This will change dollar amount only for matching transactions, not create new transactions.

**Step 4**: Complete the Default Settings.

| Cash User Setting   | ?                  |                           |
|---------------------|--------------------|---------------------------|
| User: New User      |                    |                           |
| Transaction Inquiry | Define Non-Rep Wit | res 🔲 Upload Positive Pay |
| Statement Inquiry   | Edit Non-Rep Wires | 🗖 Work Positive Pay Items |
| Current Day Balance | Define Rep Wires   | Download ARP File         |
| Prior Day Balance   | Edit Rep Wires     | 🔲 Upload ARP              |
| ✓ Stop Inquiry      | Transmit Wires     | Work ARP Items            |
| Stop Additions      | NetTeller Bill Pay | ✓ Transfers               |
|                     | View Rates         | Order Checks              |
| Work ACH Exceptions |                    |                           |
| Select Accounts     | ?                  |                           |
| Select All          |                    |                           |
| ✓ Inventory         | Operations         | Payroll                   |
| Petty Cash          | Personal           | ✓ Business                |
| Savings             |                    |                           |
|                     | Submit             | Cancel                    |

Transaction Inquiry: View list of transactions

Statement Inquiry: View available NetTeller statements.

Current Day Balance: View current balance and activity totals.

Prior Day Balance: View balance and activity totals as of previous business day.

Stop Inquiry: View information on existing stop payments.

Stop Additions: Enter new stop payments.

Define Non-Rep Wires: Create new single wire transfers.

Edit Non-Rep Wires: Modify/delete single wire transfers.

Define Rep Wires: Create wire templates.

Edit Rep Wires: Modify/delete wire templates.

Transmit Wires: Initiate wire to Financial Institution for processing.

NetTeller Bill Pay: Access bill pay module.

View Rates: View Financial institution's interest rates if turned on.

**Positive Pay Options:** Does not apply to SilverLake.

**Download ARP File**: View/Print reconciliation files.

**Upload ARP**: Send issued items file to Financial Institution.

Work ARP Items: Determine to pay or return items that do not match issued items file.

Transfers: Move money between accounts.

Order Checks: Reorder checks if Financial Institution has functionality turned on.

Work ACH Exceptions: Make decisions to pay/return ACH exception items.

Select Accounts: Choose accounts that Cash Management User will have access to.

Step 5: Complete Account Settings (option must be turned on for Financial Institution).

| Cash User Settings     ?       User: admin     View Access for Account: Payroll                                                                                                    |         |                                                                                                    |   |                                                                                                    |
|----------------------------------------------------------------------------------------------------|---------|----------------------------------------------------------------------------------------------------|---|----------------------------------------------------------------------------------------------------|
| Per Wire Limit 9999999999 .<br>Dual Wire Control                                                                                                    | 00      | Daily Wire Limit<br>Dual Wire Control Limit                                                                          | [ | 99999999999999999999999999999999999999                                                             |
| <ul> <li>Transaction Inquiry</li> <li>Statement Inquiry</li> <li>Current Day Balance</li> <li>Prior Day Balance</li> <li>Stop Inquiry</li> <li>Stop Additions</li> <li>Order Checks</li> <li>Work ACH Exceptions</li> </ul> | N N N N | Define Non-Rep Wires<br>Edit Non-Rep Wires<br>Define Rep Wires<br>Edit Rep Wires<br>Transmit Wires<br>View Transfers |   | Upload ARP File<br>Work ARP Items<br>Download ARP File<br>Transfer To<br>Transfer From<br>Bill Pay |

View Access for Account: Select the account to work with.Edit Wire Controls: Modify Default Wires Settings for account.Edit Access Rights: Modify Default Access Rights for account.

Step 6: New User will be held Pending Approval

Financial Institution will contact Administrator at the Phone Number provided to activate the new Cash Management User.

| Cash User Listing | ?        |                  |                 |
|-------------------|----------|------------------|-----------------|
| User Name:        | User ID: | Status:          |                 |
| Company Admin     | admin    | ОК               | Select option 💙 |
| Sample User       | user     | Pending Approval | Select option 💌 |

| From:<br>To:    | ● Sent: Tue 3/16/2010 8:19                                                                                                    | AM |
|-----------------|----------------------------------------------------------------------------------------------------|----|
| Cc:<br>Subject: | New/Modified Cash User Notification                                                                                               |    |
| Notice:         | Be aware of fraud!                                                                                                    | Â  |
| The use         | r, user, has been created or modified by admin. For security reasons, this user's access has been suspended pending our approval. |    |
| Please c        | contact the Yellow Brick Bank to activate this user. If you did not create this user, please contact immediately at 913-555-1234. |    |
|                 |                                                                                                    | =  |
| Thank y         | you for your business.                                                                                                    |    |

## Reporting

**Prior Day**: Displays balance information, float information and activity totals for previous business day.

| Prior Day Information    |               |                     |                       |
|--------------------------|---------------|---------------------|-----------------------|
|                          | Prior         | Account Informa     | tion                  |
| Payroll / Chihuahua Resc | ue            |                     |                       |
| Close of Business        | June 19, 2009 | Prior Day<br>Debits | y Activity<br>Credits |
| Available Balance        | 50,436.80     | ACH                 | Items                 |
| Collected Balance        | 50,436.80     | 0.00                | 0.00                  |
| Ledger Balance           | 50,436.80     |                     |                       |
| Hold Amount              | 0.00          | Incl                | earing                |
|                          |               | 10.00               | 0.00                  |
| One-day Float            | 0.00          | Over-the            | e-counter             |
| Two-day Float            | 0.00          | 0.00                | 700.00                |
| Three-day Float          | 0.00          |                     |                       |
| Over 3-day Float         | 0.00          | W                   | ires                  |
|                          |               | 0.00                | 0.00                  |
|                          |               | Tra                 | nsfers                |
|                          |               | 0.00                | 0.00                  |
|                          |               | Т                   | otal                  |
|                          |               | 10.                 | 700.00                |
|                          |               |                     |                       |
|                          |               |                     |                       |
|                          |               |                     |                       |

| Current Day Information ?           |                         |                       |                     |  |
|-------------------------------------|-------------------------|-----------------------|---------------------|--|
| Curre                               | nt Account Inform       | ation                 |                     |  |
| Operations / Chihuahua Rescu        | e                       |                       |                     |  |
| As of Date January 26               | 5, 2007                 | Current Day<br>Debits | Activity<br>Credits |  |
| Available Balance                   | 488,387.10              | A                     | CH Items            |  |
| Collected Balance<br>Ledger Balance | 3,497.44-<br>488,387.10 | 0.00                  | 0.00                |  |
| Hold Amount                         | 0.00                    | In                    | clearing            |  |
|                                     |                         | 0.00                  | 0.00                |  |
|                                     |                         | Over-t                | he-counter          |  |
|                                     |                         | 8,715.46              | 500,600.00          |  |
|                                     |                         |                       | Wires               |  |
|                                     |                         | 0.00                  | 0.00                |  |
|                                     |                         | Tr                    | ansfers             |  |
|                                     |                         | 0.00                  | 0.00                |  |
|                                     |                         | 8,715.46              | Total<br>500,600.00 |  |
| Cur                                 | rent Day Activity       | 938,9                 | 87.10               |  |

**Current Day**: Displays balance information and activity totals for current business day.

**Position**: Displays balance information and transactions that posted to the account on the previous business day. All accounts will display.

| Download Cash User ?                                                                                                    |
|----------------------------------------------------------------------------------------------------|
| To download:<br>1. Right-click the link below.<br>2. Select <b>Save Target As</b> from the menu.<br>3. Use the dialog box to save the file in the folder you wish. |
| To view:<br>1. Left-click on the link below.                                                                                                    |
| Cash Management data                                                                                                    |

## **File Status**

File status tab displays all files that have been uploaded into the system and the status of the upload. This option shows both ACH and ARP files. The files drop off this list after 7 days.

|            | Uploaded Files | ?     |                  |                      |          |
|------------|----------------|-------|------------------|----------------------|----------|
| File Name: | Format:        | Type: | Related Account: | Upload Date: $ abla$ | Status:  |
| kenny.ach  | NACHA          | ACH   | N/A              | 04/22/2008           | Uploaded |
|            |                |       | Refresh List     |                      |          |
|            |                |       | Kerresh List     |                      |          |

## **Options**

Manage email addresses and passwords, account settings, display settings, and alerts.

| NetTeller | Bill Payment | Cash Management | Options |     |
|-----------|--------------|-----------------|---------|-----|
| »Personal | Account      | Display         | Ale     | rts |

**Personal**: Edit alias, passwords, company email address and Personal Question and Answer (used for Password Self Reset).

| Modify Personal Settings                                                                                                    | ?                                     |                                                                             |
|----------------------------------------------------------------------------------------------------|---------------------------------------|-----------------------------------------------------------------------------|
| Current Email Address:<br>Change Email Address:<br>Reenter New Email Address:<br>Password Reset Question:<br>Password Reset Answer: | jkesler@jackhenry.com<br>college town |                                                                             |
| Modify Login Information                                                                                                    |                                       |                                                                             |
|                                                                                                    |                                       |                                                                             |
| NetTeller ID                                                                                                    | jen cm                                |                                                                             |
| Enter                                                                                                    | New                                   | NOTE: IDs must include at least one letter. Can not start with a<br>number. |
| Enter New A                                                                                                    | Again                                 |                                                                             |
| NetTeller Password Enter C<br>Enter<br>Enter New A                                                                                  | New Again                             | NOTE: Password must be AlphaNumeric 4 - 8 characters.                       |
| Cash Management Password: Enter Cu                                                                                                  | irrent                                |                                                                             |
| Enter                                                                                                    | New                                   | NOTE: Password must be AlphaNumeric 4 - 8 characters.                       |
| Enter New /                                                                                                    | Again                                 |                                                                             |
| Cash Management Wire<br>Password: Cu<br>Enter<br>Enter New A                                                                        | Enter<br>Irrrent<br>New               |                                                                             |

**Account**: Edit account pseudo names and change the order in which accounts display on account listing page.

| Modify Account | t Settings ?         |                  |  |  |  |  |
|----------------|----------------------|------------------|--|--|--|--|
| Order:         | Current Pseudo Name: | New Pseudo Name: |  |  |  |  |
| Move           | Inventory            |                  |  |  |  |  |
| Move           | Payroll              |                  |  |  |  |  |
| Move           | Operations           |                  |  |  |  |  |
| Move           | Accounts Payable     |                  |  |  |  |  |
| Move           | Missouri Offices     |                  |  |  |  |  |
| Move           | Kansas Offices       |                  |  |  |  |  |
|                | Submit               |                  |  |  |  |  |

**Display**: Edit default view settings.

| Accounts               | ○5                                                                                  |
|------------------------|-------------------------------------------------------------------------------------|
| Transactions:          | ○ Since Last Statement ○ Last 7 Days ○ Last 15 Days ● Last 30 Days ○ Search History |
| Bill Pay History:      | ○ All History  ○ Last 7 Days  ○ Last 15 Days  ④ Last 30 Days  ○ Search History      |
| ACH Batches:           | ○ 10 ○ 20 ④ 50 ○ 100                                                                |
| ACH Transactions:      | ○ 10 ○ 20 ④ 50 ○ 100                                                                |
| Wires - Transmit:      | ○ 10 ○ 20 ④ 50 ○ 100                                                                |
| Wires - Edit/Add       | ○ 10 ○ 20 ④ 50 ○ 100                                                                |
| Transfer History:      | 🔘 Last 7 Days 🛛 Last 15 Days 💿 Last 30 Days 🔿 Search History                        |
| ACH History:           | 🔘 Last 7 Days 🛛 Last 15 Days 💿 Last 30 Days 🔿 Search History                        |
| Wire History:          | 🔿 Last 7 Days 🛛 Last 15 Days 💿 Last 30 Days 🔿 Search History                        |
| Download Lines:        | ○ One Line ○ Two Lines ○ Three Lines ④ All Lines                                    |
| Transfer Confirmation: | ○Yes ④No                                                                            |

Alerts: Set up Event Alerts, Balance Alerts, Item Alerts and Personal Alerts.

| Current Event Alerts           | ?                 |         |           | Edit Event Alerts  |
|--------------------------------|-------------------|---------|-----------|--------------------|
| When the following Occurs:     |                   |         | Alert me: |                    |
| There are currently no Event   | Alerts set up.    |         |           |                    |
| Current Balance Alerts         | ?                 |         |           | Add Balance Alerts |
| When Balance In:               | Goes:             | Amount: | Alert Me: |                    |
| There are currently no Balance | e Alerts set up.  |         |           |                    |
| Current Item Alerts            | ?                 |         |           | Add Item Alert     |
| When Item number clears:       | Account:          |         | Alert Me: |                    |
| There are currently no Item A  | lerts set up.     |         |           |                    |
| Current Personal Alerts        | ?                 |         |           | Add Personal Alert |
| On the following date:         | Remind me of:     |         | Alert me: |                    |
| There are currently no Person  | al Alerts set up. |         |           |                    |